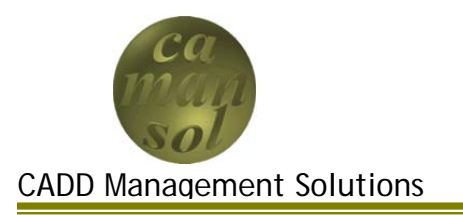

Part 6 of the iLogic Vessel Tutorial Completes the series by assembling the Vessel and Skirt components. The objective will be to assemble the skirt. Once complete, you will understand how to use parameters, and dimensions to control the shell for use in iLogic vessel assemblies.

Create a new assembly using %ProgramFiles%\Autodesk\Inventor 2011\Templates\Vessels\vessel.iam as the template. Save the file as VesselComplete.iam.

You can download the files <u>here</u>. Extract the contents to the iLogicTutorial workspace.

## Assemble Components

Place the Vessel

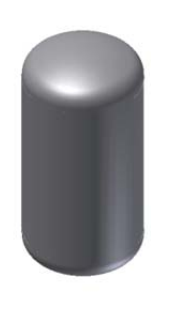

- 1. Click Place iLogic Component
- 2. Select VesselComp.iam
- 3. In the Place iLogic Component dialog
  - a. Set Type to the Assembly's Type Parameter
  - b. Set OD to the Assembly's OD parameter
- c. Set THK to the Assembly's THK parameter
- d. Set LEN to the Assembly's LEN parameter
- e. Set SVOFS the Assembly's SVOFS parameter
- 4. Click OK
- 5. Right click and click Done.
- 6. In the parameters Dialog, set the Type to Toripherical 0.8

|   | Place iLo | gic Component   | 3             | 4 |
|---|-----------|-----------------|---------------|---|
|   | Name      | Value           | From Assembly | ] |
|   | Туре      | Torispherical 👻 | Туре 👻        |   |
|   | OD        | 24 in           | OD 👻          | 1 |
|   | тнк       | 0.5 in          | тнк 👻         | 1 |
|   | LEN       | 3 ft            | LEN 👻         | 1 |
|   | SVOFS     | -6 in           | SVOFS 👻       | ] |
|   |           |                 |               | I |
|   |           |                 |               |   |
| 2 | )         | C               | K Cancel      | ) |

Place the Skirt

1. Click Place iLogic Component

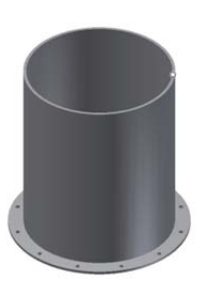

- 2. Select SkirtComp.iam
- 3. In the Place iLogic Component dialog
  - a. Set OD to the Assembly's OD parameter
  - b. Set THK to the Assembly's THK parameter
- c. Set SVOFS to the Assembly's SVOFS parameter
- d. Set SKLEN to the Assembly's SKLEN parameter
- e. Set SKFWT and SKFTHK to <Free>
- 4. Click OK
- 5. Right Click, and select Use iMate, if it's not checked
- 6. Place the Skirt
- 7. Right Click, and select Done
- 8. Place an Insert opposed constraint between the top of the skirt, and the bottom of the shell.
- 9. Set the offset to SVOFS
- 10. If you wish, constrain the skirt to the origin of the vessel.

| Place i | Logic Compone | at            |   |
|---------|---------------|---------------|---|
| Name    | Value         | From Assembly |   |
| OD      | 24 in         | OD            |   |
| тнк     | 0.5 in        | ТНК           |   |
| SVOFS   | -6 in         | SVOFS         |   |
| SKLEN   | 2.5 ft        | SKLEN         | • |
| SKFWDT  | 3 in          | <free></free> |   |
| SKFTHK  | 0.5 in        | <free></free> |   |

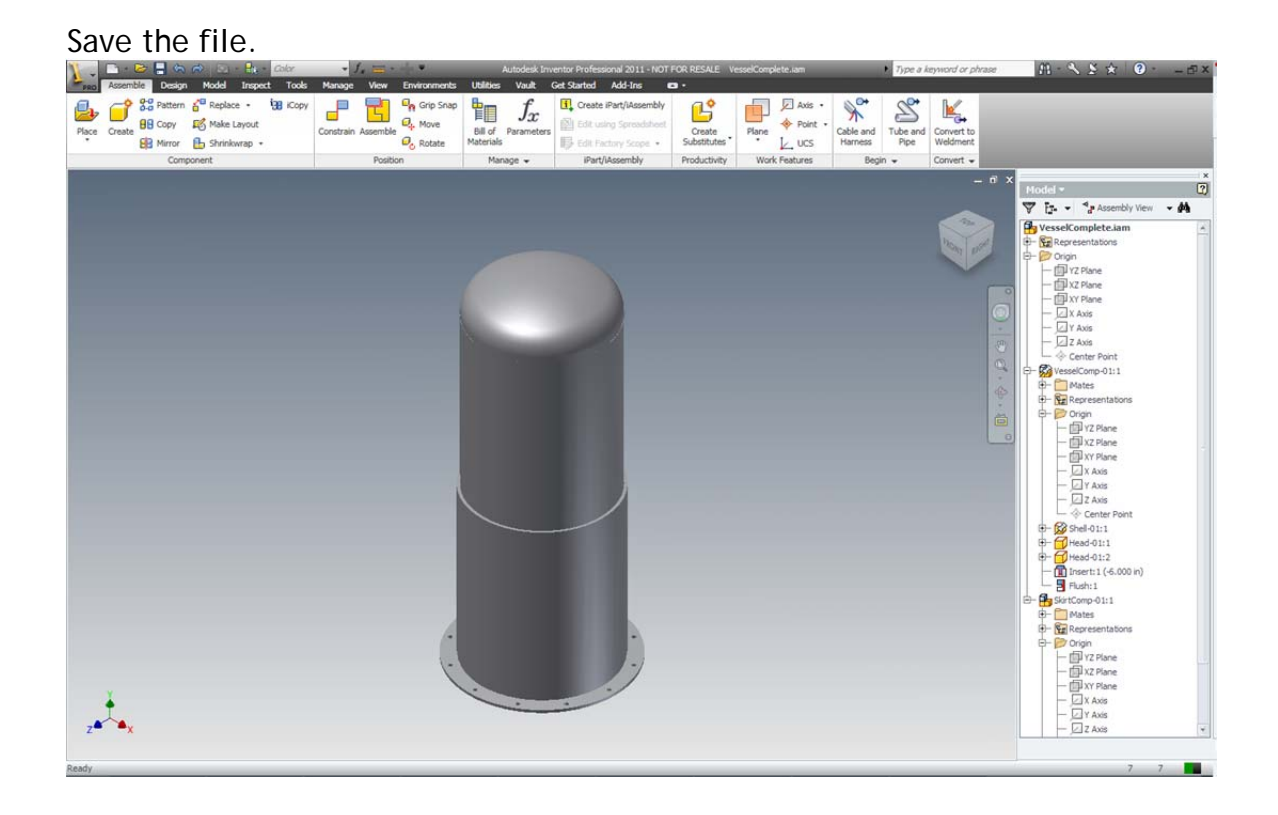

## Testing the Assembly

Open the Parameters Dialog, and make the following changes:

- Set OD = 36 in
- Set LEN = 5 ft

By modifying the parameters, you can change as many features of the vessel assembly you like.

## Conclusion

This tutorial has covered the basics of Inventor's iLogic technology. There is much more integration possible, and you are encouraged to explore the possibilities. If you have any questions, please don't hesitate to contact us at info@camansol.com